The system requirements are as follows:

- Operating System- Windows 10, 11.
- Web Browser- IE, 'Microsoft Edge'
- Class III Signing type Digital Signature Certificate.

**System Settings:** 

#### Steps to follow for System Settings for Internet Explorer Browser

### Open IE browser and enter https://www.mstcecommerce.com in URL bar.

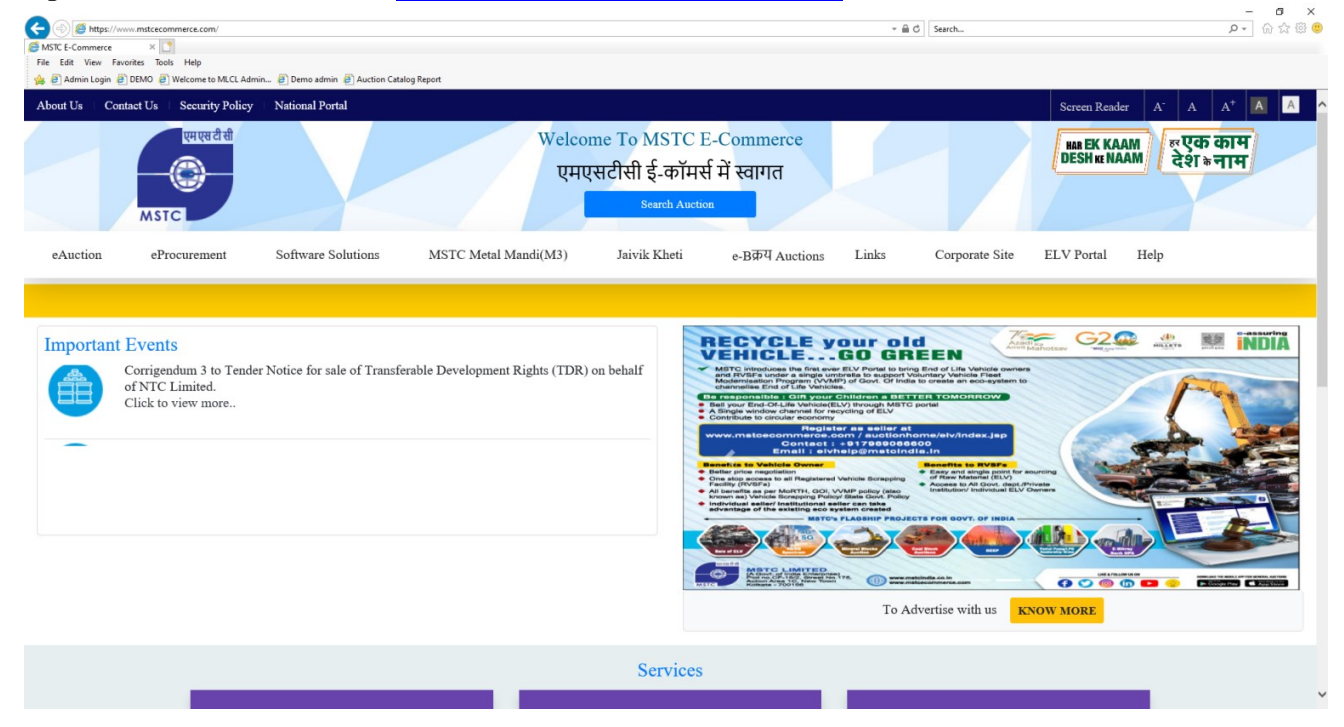

### click on

a) Tools→Compatibility View Settings→Add<u>https://www.mstcecommerce.com</u> and fill the check box for 'Microsoft compatibility list'.

| ile Edit View F<br>B 🗿 Admin Login | Favorites Tools Help                  | 🗿 Demo admin   el Auction Cata | log Report                          |                                                                                                    |                                                              |                                                                                                    |
|------------------------------------|---------------------------------------|--------------------------------|-------------------------------------|----------------------------------------------------------------------------------------------------|--------------------------------------------------------------|----------------------------------------------------------------------------------------------------|
| About Us Co                        | ontact Us Security Policy N           | lational Portal                |                                     |                                                                                                    |                                                              | Screen Reader A <sup>-</sup> A A <sup>+</sup> A                                                                                                    |
|                                    | एमएसटी सी<br>Construction<br>MSTC     |                                | Welcome<br>एमएसर                    | To MSTC E-Commerce<br>ोसी ई-कॉमर्स में स्वागत<br>Search Auction                                                                                                  |                                                              | HAA EK KAAM<br>DESH KK NAAM<br>देश ७ नाम                                                                                                    |
| eAuction                           | eProcurement S                        | oftware Solutions              | MSTC Metal Mandi(M3)                | Ja. Change Compatibility View Settings X                                                                                                    | Corporate Site                                               | ELV Portal Help                                                                                                    |
| Importan                           | t Events                              |                                |                                     | Adi this vebsite: Add                                                                                                    |                                                              | Mahindga                                                                                                    |
|                                    | of NTC Limited.<br>Click to view more | vice for sale of Transfe       | raole Development Rights (1DR) on t |                                                                                                    |                                                              | 300-267-6000<br>ww.cerorecycling.com                                                                                                    |
|                                    |                                       |                                |                                     | Display intranet sites in Compatibility Wew     Use Microsoft compatibility lists     Learn more by reading the <u>Internet Evolocer privacy statement</u> Close | anised                                                       |                                                                                                    |
|                                    |                                       |                                |                                     | Save the Earl                                                                                                    | cler<br>th. Rocycle your<br>10. Ecolech-1 Chennal<br>Chennal | Revealed Floring Control of the second second secon |
|                                    |                                       |                                |                                     |                                                                                                    | To Advertise with us KN                                      | OW MORE                                                                                                    |
|                                    |                                       |                                |                                     | Services                                                                                                    |                                                              |                                                                                                    |

b) Security Settings for IE browser:

i) Tools→Internet Options→General→Check box for 'Delete browsing history on exit', Click on 'Settings'→'Every time I visit the webpage'→OK.

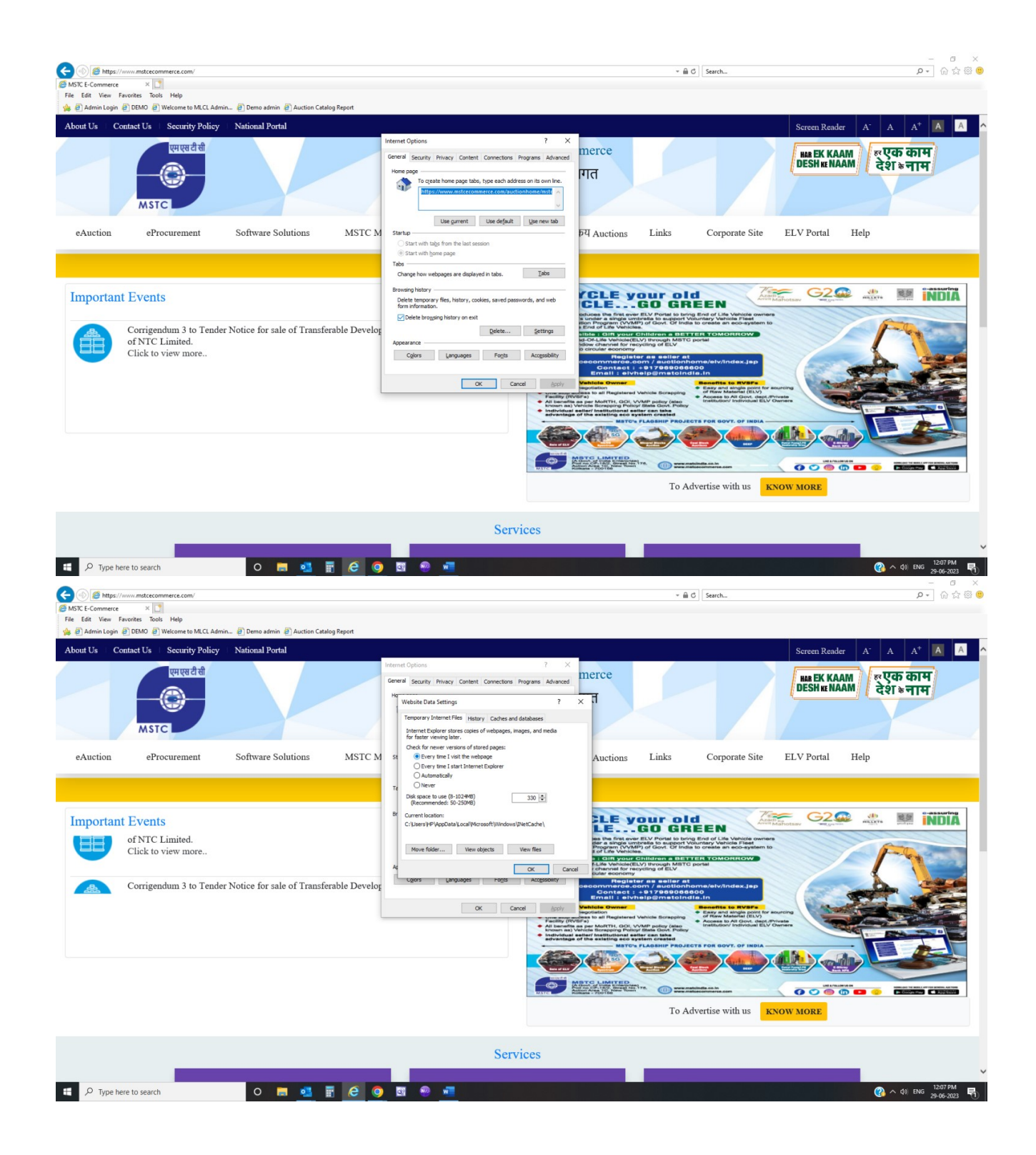

# ii) Tools →Internet Options →Security →Un-check the box for 'Enable protected mode'→Custom Level→and

- Enable : Access data sources across domains
- Disable "Use Pop-up Blocker"

• Enable "Allow Status Bar Update Via Script"

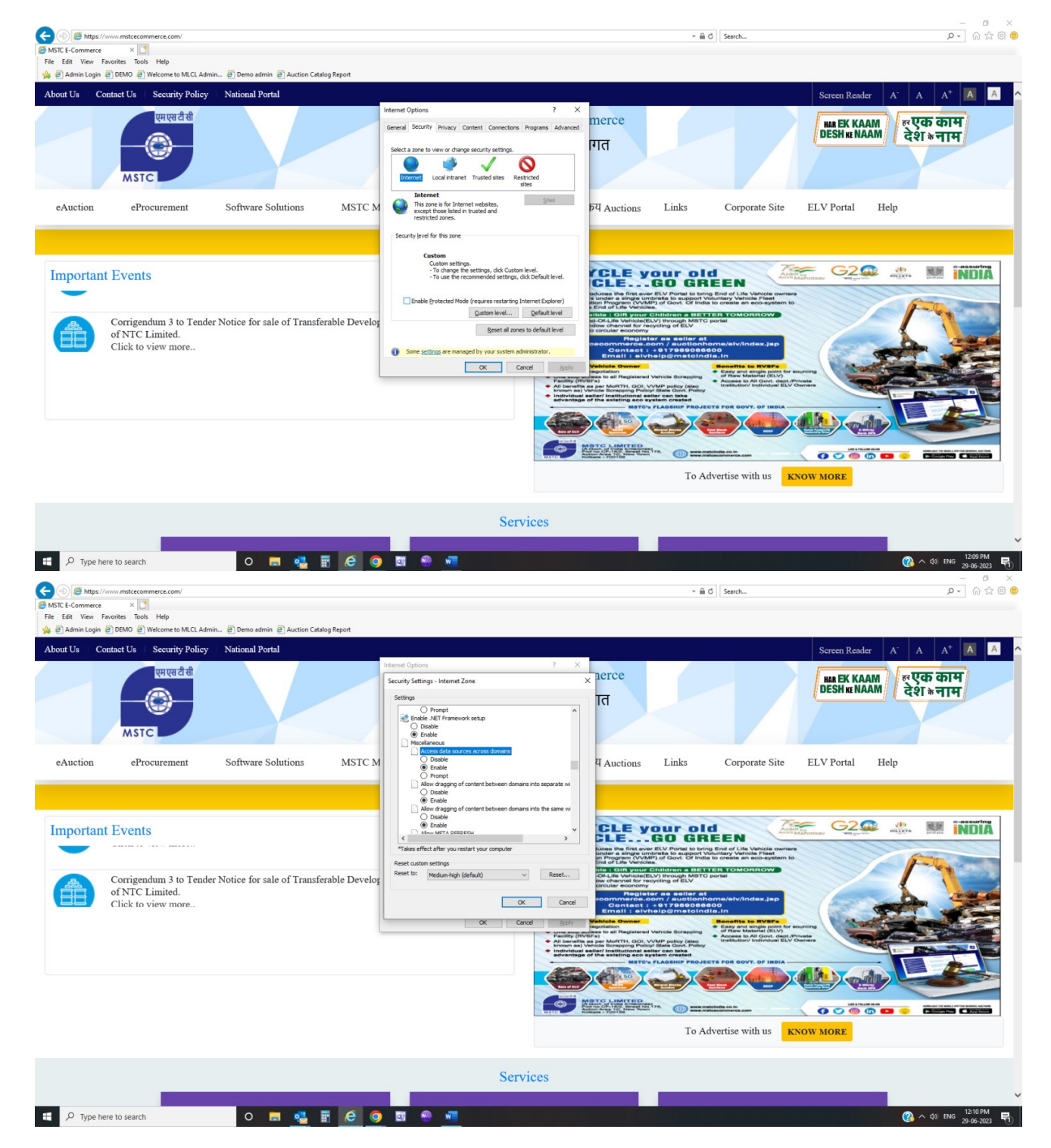

• Enable "Allow Websites to Prompt for Information using Scripted Windows "

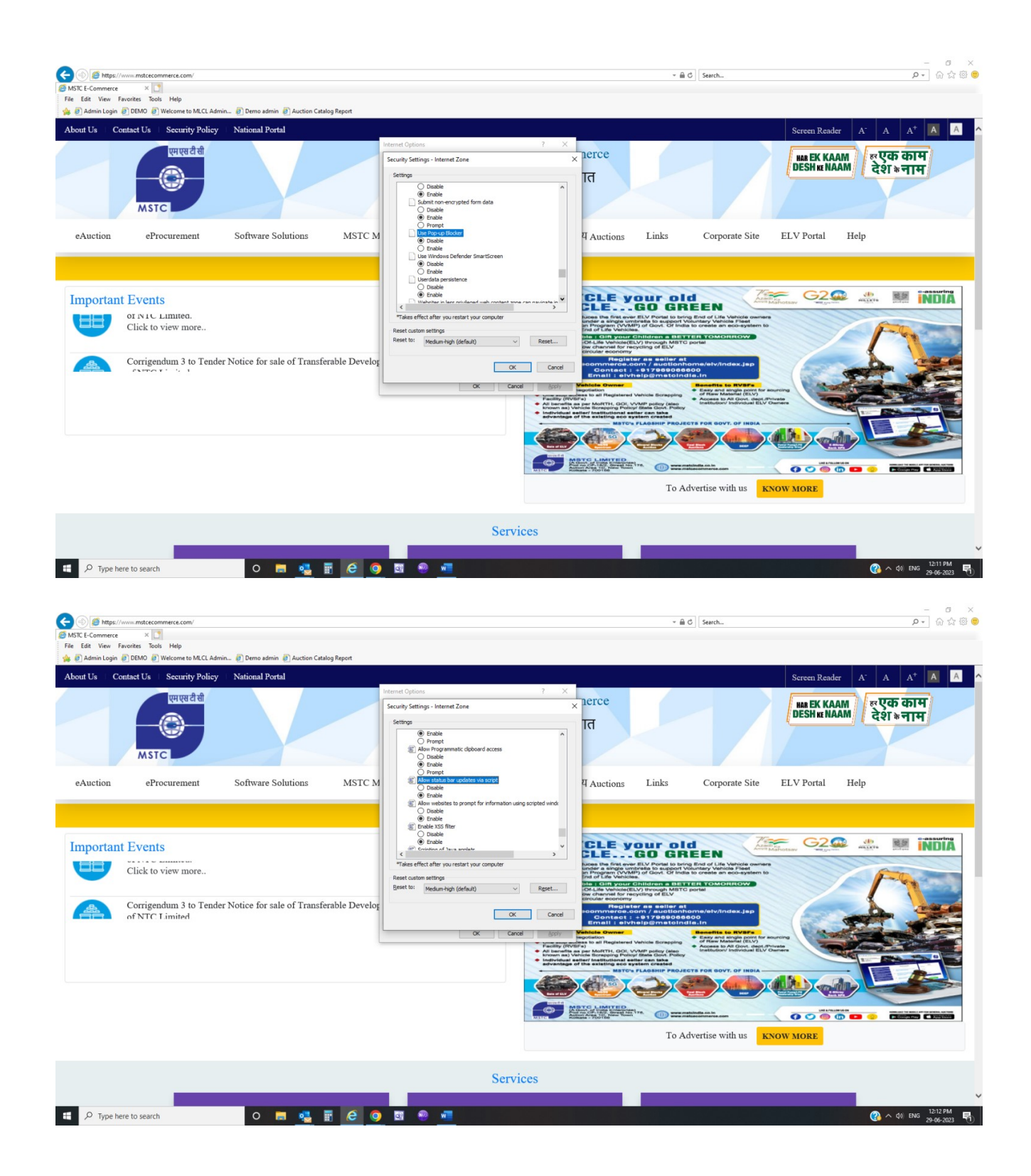

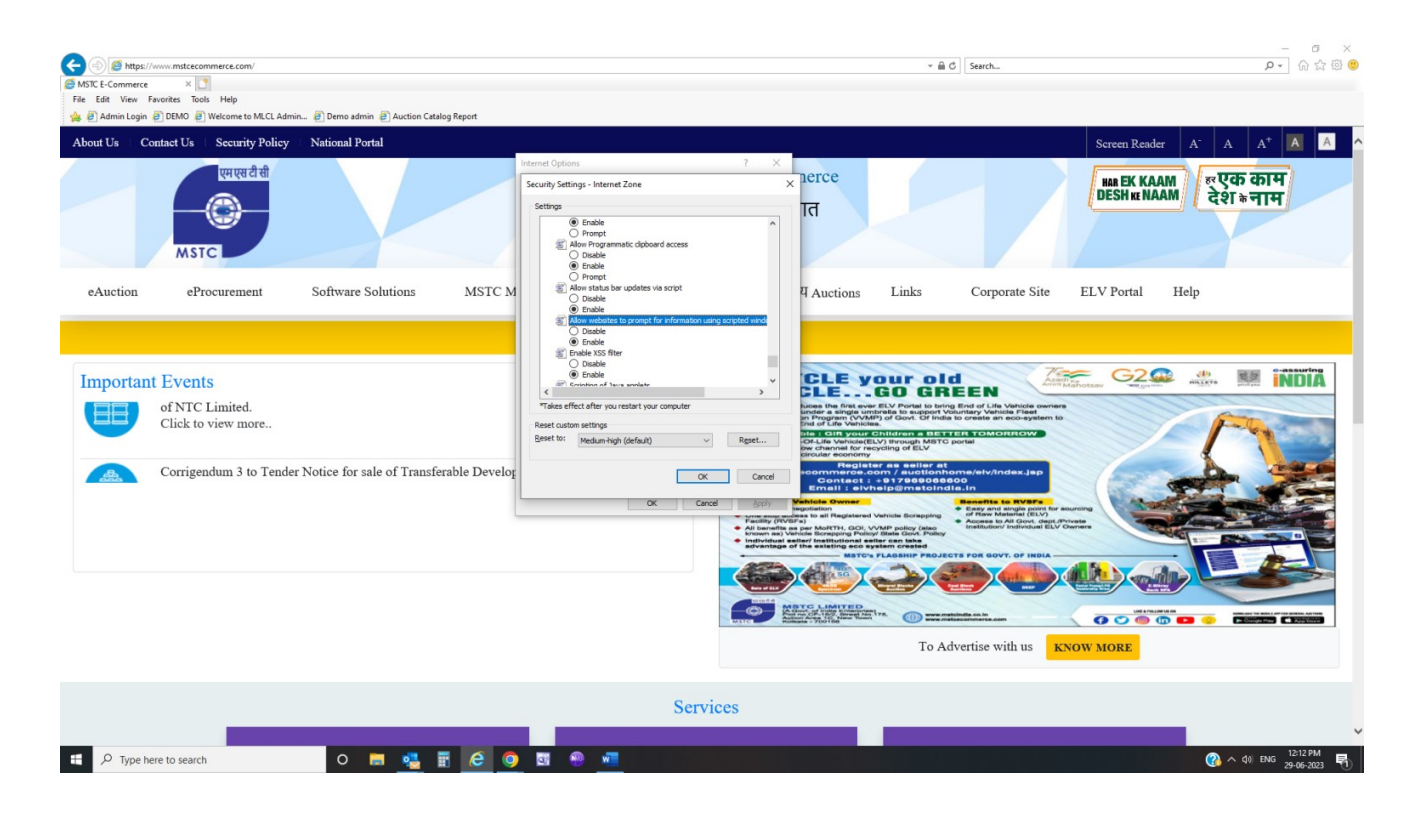

iii) Tools→Internet Options →Security →Select 'Trusted Sites'→Add website https://www.mstcecommerce.com →OK→Trusted Sites→Select 'Custom Level'→Active X control & plug-ins: Disable "Allow Active x Filtering "and Enable other all ActiveX Controls options.

• Disable "Use Pop-up Blocker"

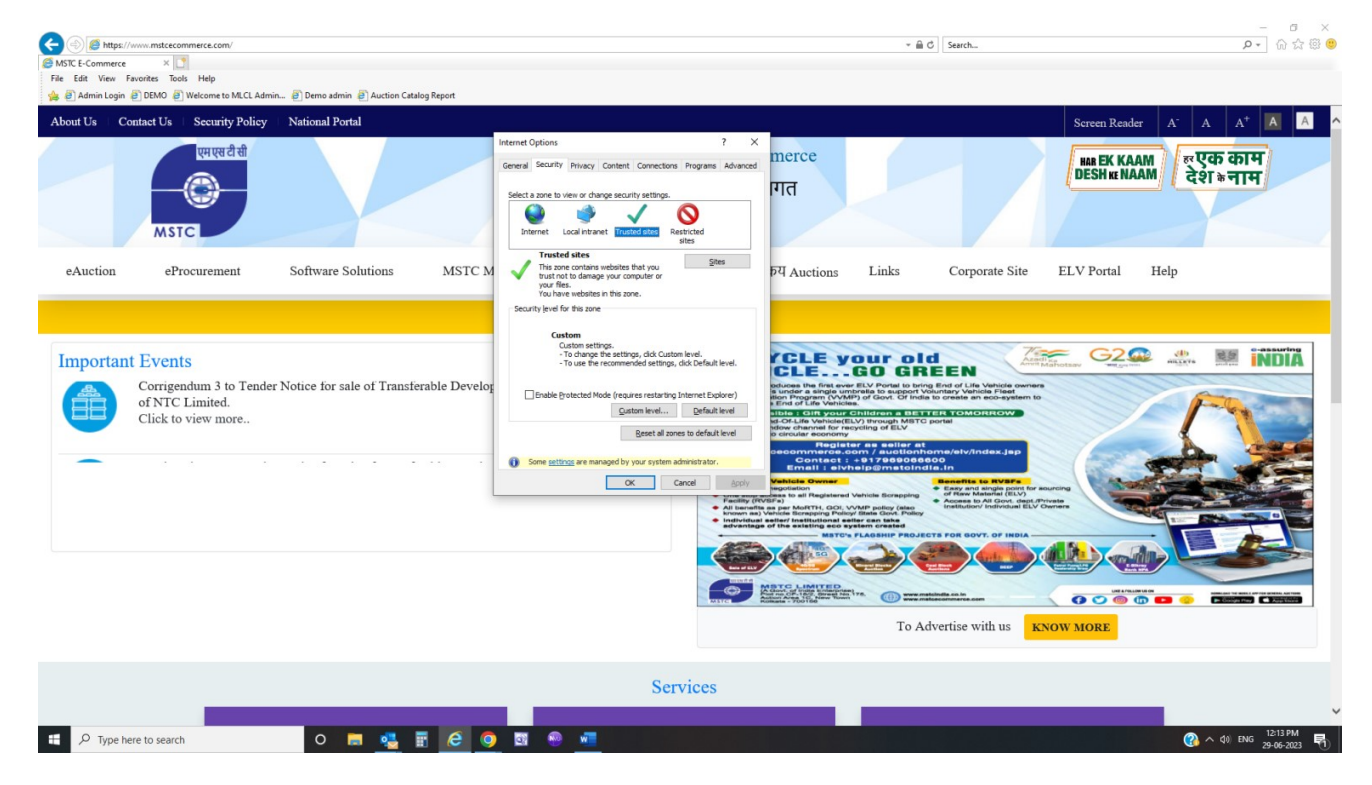

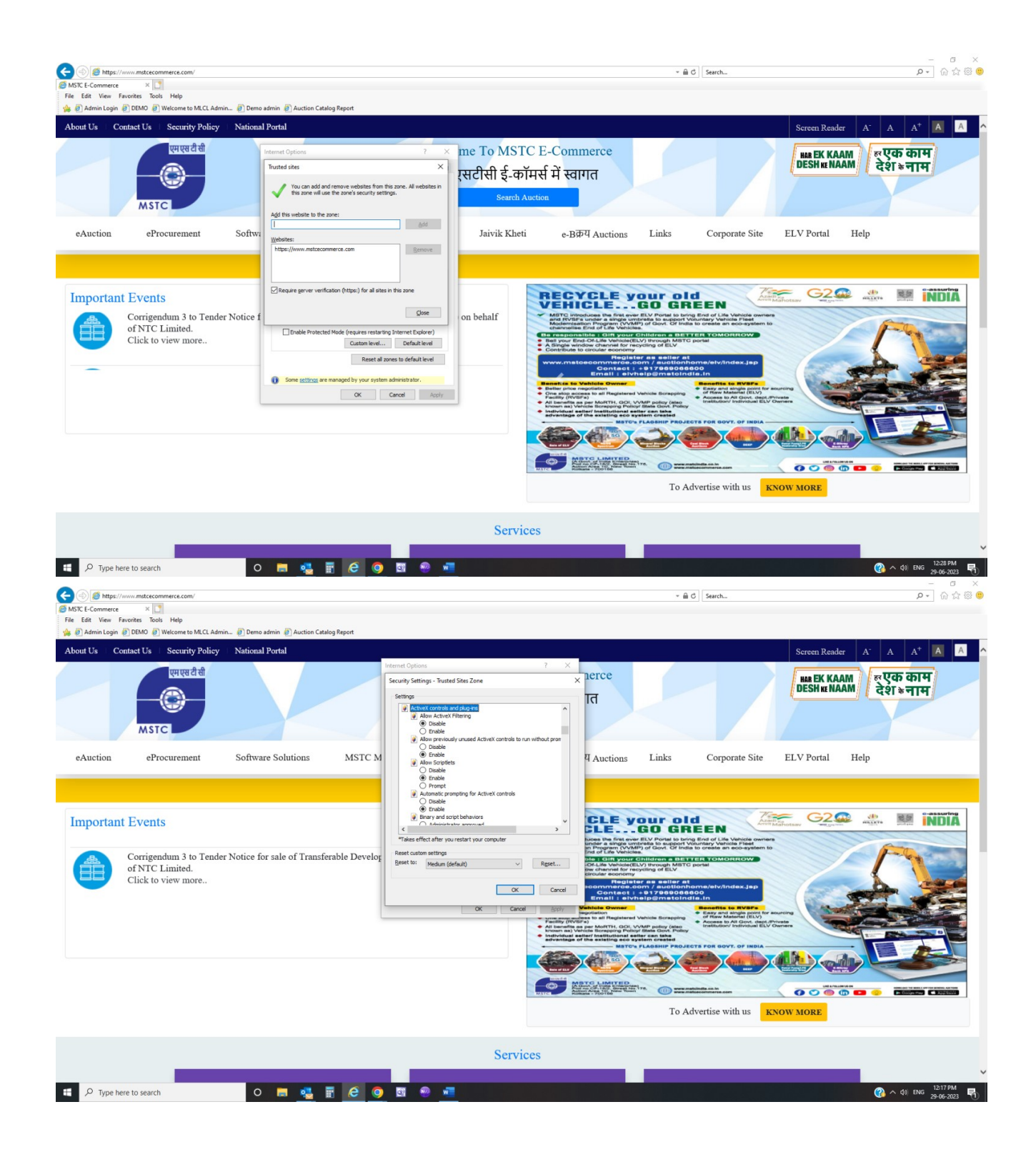

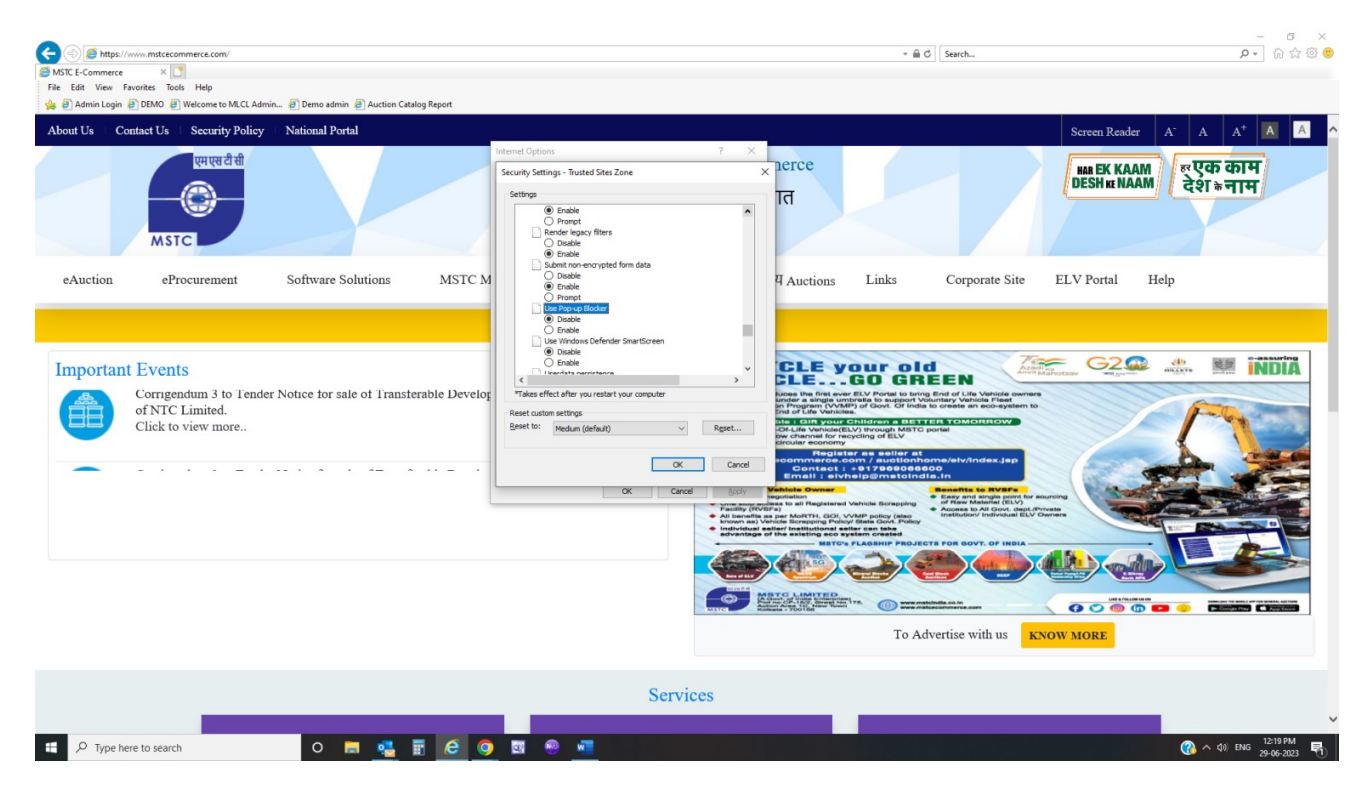

iv)Tools→Internet Options →Advance→Select boxes for SSL 3.0,TLS (1.0,1.1,1.2)→Apply→OK.

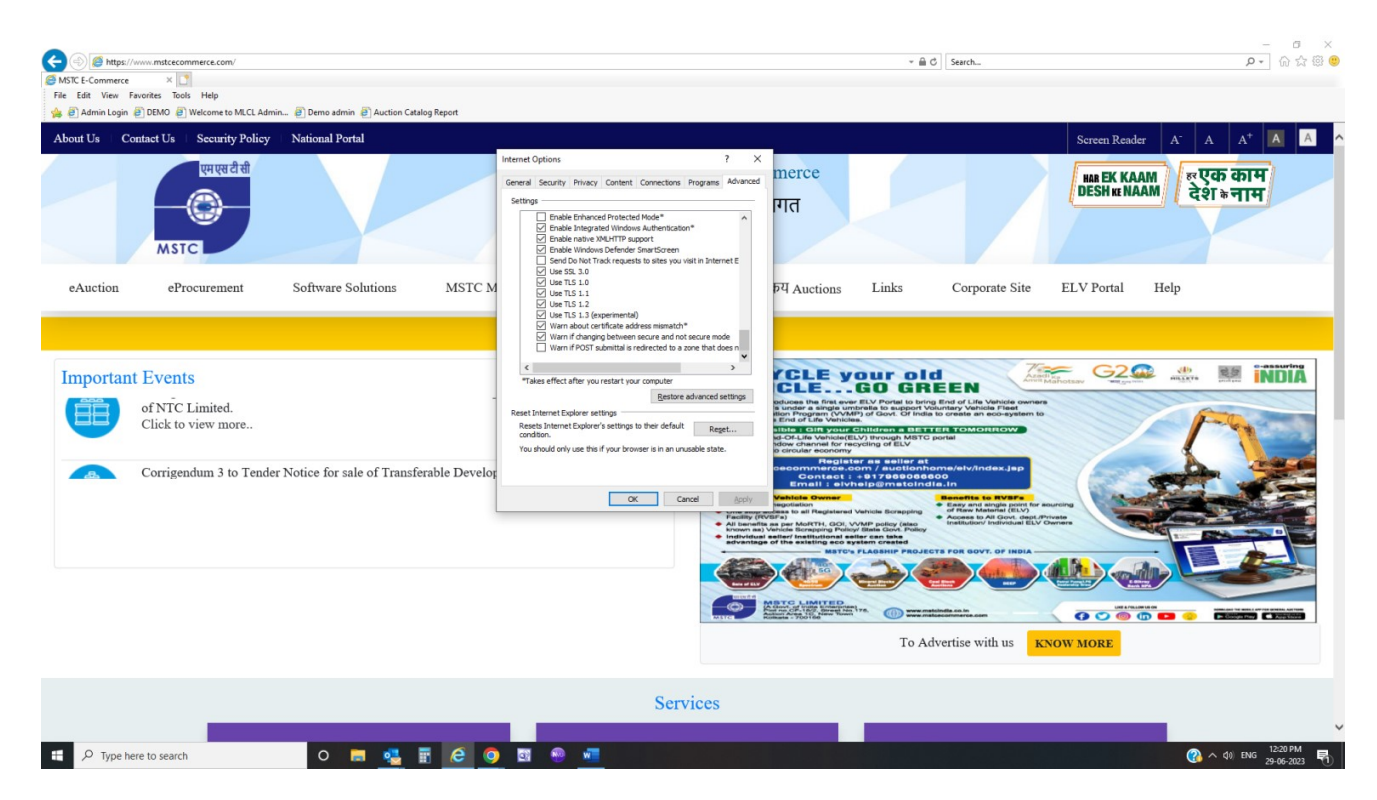

c) Java Settings : Download Java 8 update 341 x86 Offline file

## Search in PC→ Configure JAVA→open 'Security' tab, add https://www.mstcecommerce.com to 'Exception site list' and save.

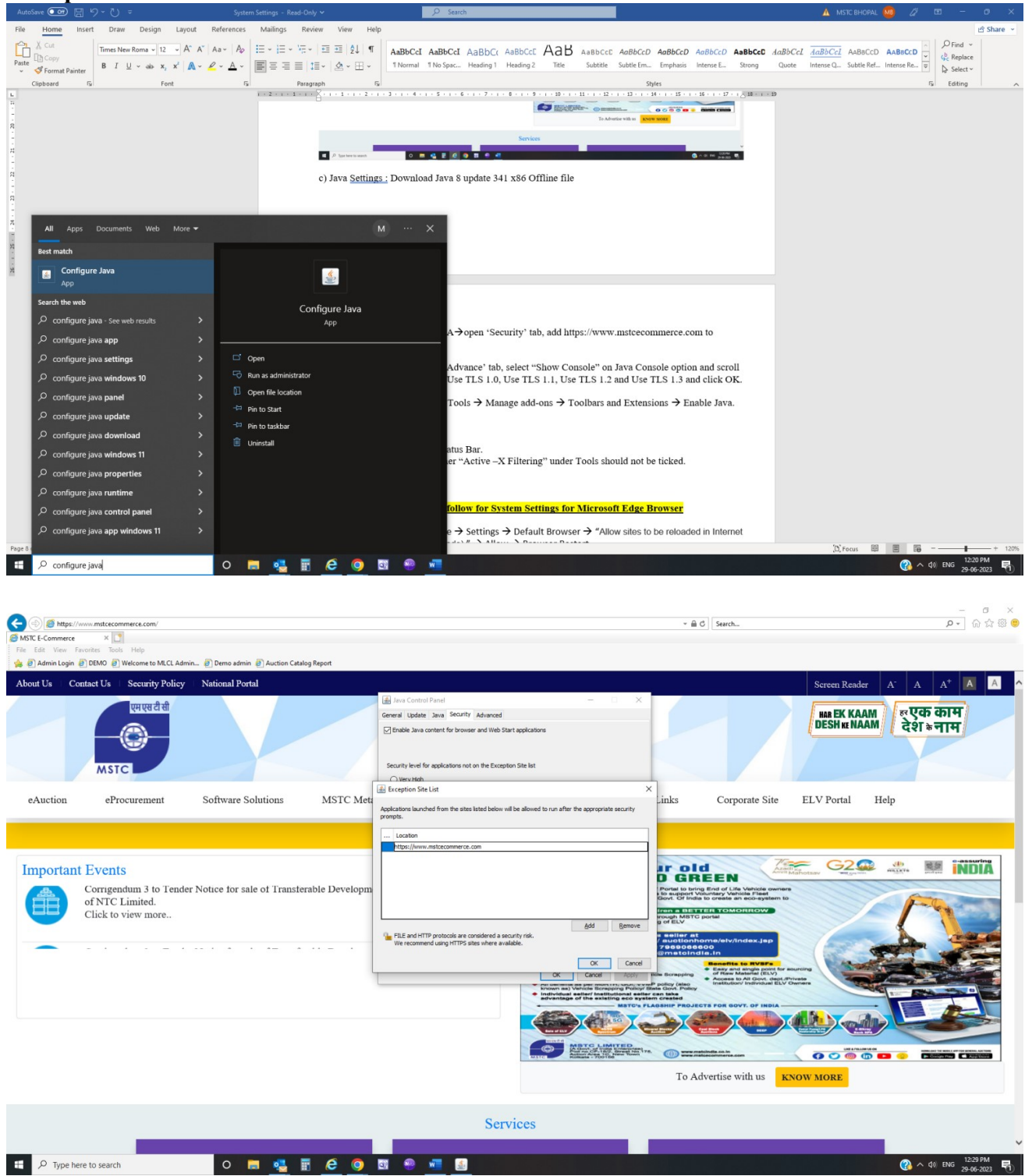

Configure JAVA→Click on→'Advance' tab, select "Show Console" on Java Console option and scroll down to select check boxes for Use TLS 1.0, Use TLS 1.1, Use TLS 1.2 and Use TLS 1.3 and click OK.

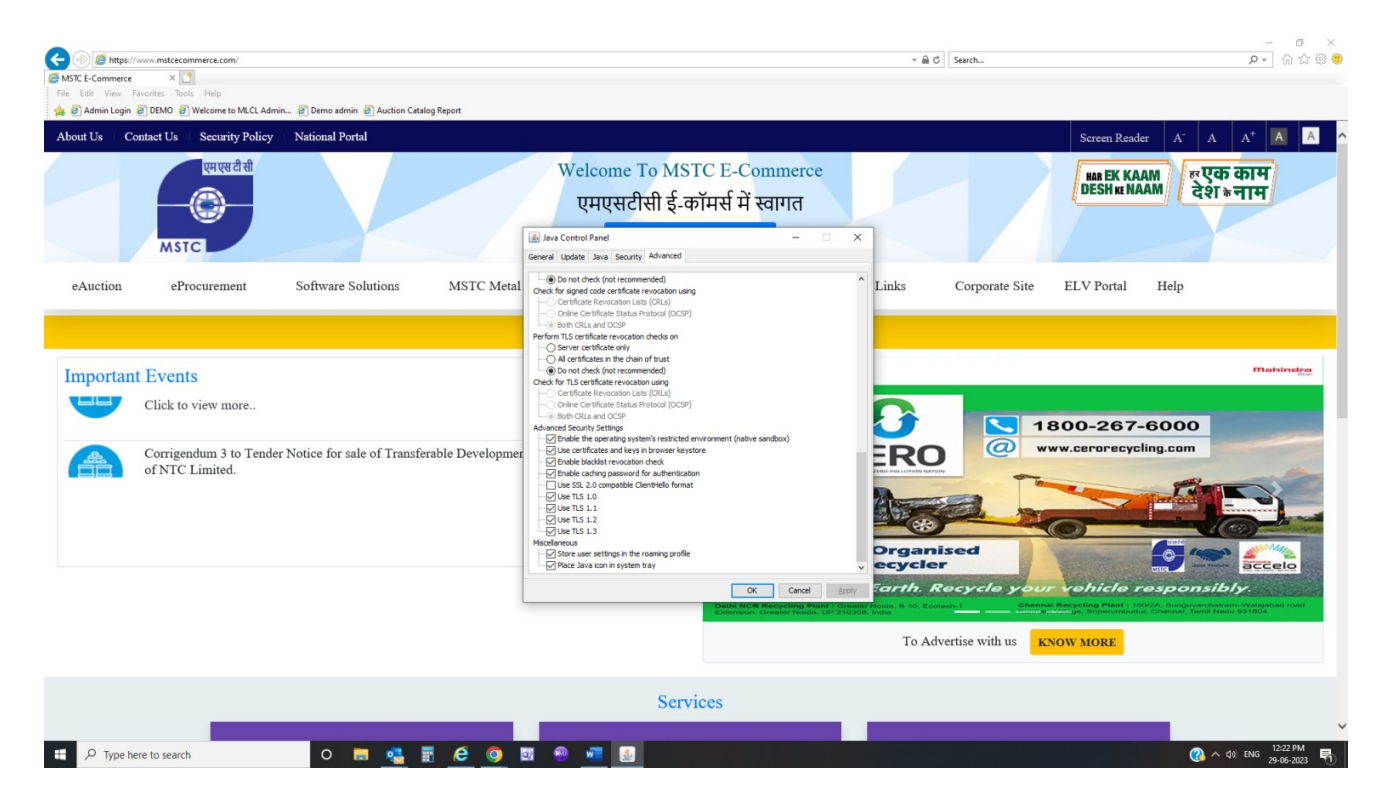

After java installation, click on Tools  $\rightarrow$  Manage add-ons  $\rightarrow$  Toolbars and Extensions  $\rightarrow$  Enable Java.

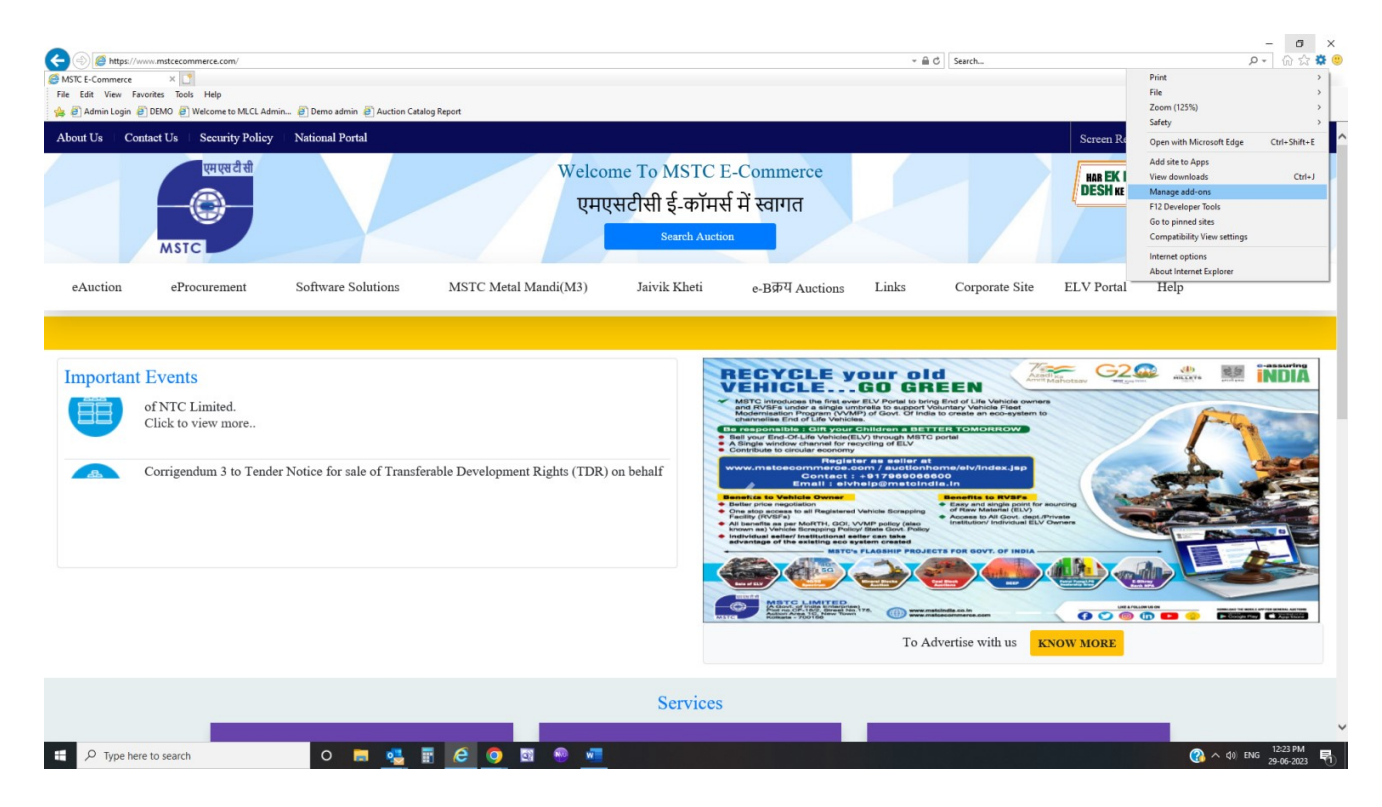

| Admin Login 🗃 DEMO 🗃 Welcome to MLCL Admin 🗃 Demo admin | Auction Catalog Report                                                                                                    |                                                                                                    |                                                                                        |                                           |                                                |                     |             |         |                                                 |
|---------------------------------------------------------|----------------------------------------------------------------------------------------------------|----------------------------------------------------------------------------------------------------|----------------------------------------------------------------------------------------|-------------------------------------------|------------------------------------------------|---------------------|-------------|---------|-------------------------------------------------|
| ut Us   Contact Us   Security Policy   National Porta   | 1                                                                                                    |                                                                                                    |                                                                                        |                                           |                                                |                     | -           |         | Screen Reader A <sup>-</sup> A A <sup>+</sup> A |
| एमएसदीसी<br>С<br>МSTC                                   | Welcome To MSTC E-Commerce<br>एमएसटीसी ई-कॉमर्स में स्वागत           Manage Addrons           View and manage your intermet Explorer addrons |                                                                                                    |                                                                                        |                                           |                                                |                     |             | ×       | MAR EK KAAM<br>DESH KE NAAM<br>देश क्राम        |
| Auction eProcurement Software So                        | Add-on Types<br>Toolbars and Extensions<br>P Search Providers<br>Accelerators                                                                | Name<br>Microsoft Corporation<br>IEToEdge BHO<br>Skype for Business Browser Hel<br>Lync Click to Call | Publisher ^<br>Microsoft Corporation<br>Microsoft Corporation<br>Microsoft Corporation | Status<br>Enabled<br>Disabled<br>Disabled | Architecture<br>32-bit and<br>32-bit<br>32-bit | Load time<br>0.00 s | Navigation  |         | ELV Portal Help                                 |
| nportant Events                                         | S Tracking Protection                                                                                                    | Not Available<br>Send to OneNote<br>OneNote Linked Notes                                              | Not Available<br>Not Available                                                         | Enabled<br>Enabled                        | 32-bit and<br>32-bit and                       |                     |             |         |                                                 |
| of NTC Limited.                                         |                                                                                                    | Oracle America, Inc.<br>Java(tm) Plug-In SSV Helper                                                   | Oracle America, Inc.                                                                   | Enabled                                   | 32-bit                                         | 0.00 s              |             |         |                                                 |
| Corrigendum 3 to Tender Notice for sal                  | Show:<br>Currently loaded add-ons                                                                                                    | Java(tm) Plug-In 2 SSV Helper                                                                         | Oracle America, Inc.                                                                   | Enabled                                   | 32-bit                                         | 0.02 s              |             |         | Aas                                             |
|                                                         | Java(tm) Plug-In SSV Helper<br>Oracle America, Inc.                                                                                          |                                                                                                    |                                                                                        |                                           |                                                |                     |             |         |                                                 |
|                                                         | Version: 8.0.3410.10<br>File date: 17 June 2023, 11:2<br>More information                                                                    | 14 AM                                                                                                 | Type:<br>Search for this ad                                                            | Browser He<br>d-on via defaul             | lper Object<br>t search provider               |                     |             | Disable |                                                 |
|                                                         | Find more toolbars and extensions<br>Learn more about toolbars and extensi                                                                   | ons                                                                                                   |                                                                                        |                                           |                                                |                     |             | Close   |                                                 |
|                                                         |                                                                                                    |                                                                                                    |                                                                                        |                                           |                                                |                     | 10 11010100 |         | KNOW MORE                                       |
|                                                         |                                                                                                    |                                                                                                    | Services                                                                               |                                           |                                                |                     |             |         |                                                 |

### **Other Settings:**

- i) View →Toolbars→"Tick" Status Bar.
  ii) For new Version of IE or other "Active –X Filtering" under Tools should not be ticked.

### <u>Steps to follow for System Settings for Microsoft Edge Browser</u>

a) Open Microsoft Edge  $\rightarrow$  Settings  $\rightarrow$  Default Browser  $\rightarrow$  "Allow sites to be reloaded in Internet Explorer mode (IE mode) "  $\rightarrow$  Allow  $\rightarrow$  Browser Restart

Open website <u>https://www.mstcecommerce.com/auctionhome/mmb/mmbmp/index.jsp</u>  $\rightarrow$  Click on "Reload tab in Internet Explorer Mode" available under right top corner three dots $\rightarrow$ After this click on left top corner "ie" logo  $\rightarrow$  Click on" Open this page in Compatibility view" & "Open this page in Internet Explorer Mode next time"  $\rightarrow$  Then click on "Allow"  $\rightarrow$  Done

b) Security Settings for Microsoft Edge Browser:

Type and select "Internet Options" in Windows Search bar on the left bottom corner of the PC and then the dialogue box "Internet Properties" gets opened. Now follow steps given below:

i) Internet Options  $\rightarrow$  General  $\rightarrow$  Check box for 'Delete browsing history on exit', Click on 'Settings'  $\rightarrow$  'Every time I visit the webpage'  $\rightarrow$  OK.

ii) Internet Options →Security → Internet →Un-check the box for 'Enable protected mode'→Custom Level→and

- Enable : Access data sources across domains
- Disable "Use Pop-up Blocker"
- Enable "Allow Status Bar Update Via Script"
- Enable "Allow Websites to Prompt for Information using Scripted Windows "

iii) Internet Options →Security →Select ' Trusted Sites'→Add website https://www.mstcecommerce.com →OK→Trusted Sites→Select 'Custom Level'→Active X control & plug-ins: Disable "Allow Active x Filtering "and Enable other all ActiveX Controls options.

• Disable "Use Pop-up Blocker"

iv)Internet Options →Advance→Select boxes for SSL 3.0,TLS (1.0,1.1,1.2)→Apply→OK.

c) Java Settings: Download Java 8 update 341 x86 Offline file

Search in PC→ Configure JAVA→open 'Security' tab, add https://www.mstcecommerce.com to 'Exception site list' and save.

Configure JAVA $\rightarrow$ Click on $\rightarrow$ 'Advance' tab, select "Show Console" on Java Console option, Shortcut creation  $\rightarrow$  Always Allow, JNLP File/MIME Association  $\rightarrow$  Always Allow, Application Installation  $\rightarrow$  Install if hinted, Select all options under  $\rightarrow$  Execution Environment Security Settings, Mixed Code  $\rightarrow$  Disable Verification, Perform signed code certificate revocation checks on  $\rightarrow$  Do not check, Perform TLS certificate revocation checks on  $\rightarrow$  Do not check, Advanced Security Settings  $\rightarrow$  scroll down to select all the checkboxes except "Use SSL 2.0 compatible ClientHello Format" and click OK. d) Run Signer Tool Test using link

<u>https://www.mstcecommerce.com/eprochome/SignerToolTest.jsp</u> and allow it in "Internet Mode". Allow the add on to run TCS Box. After this if TCS box does not run, then run your PC in administrator mode and do the settings again following the above-mentioned steps.